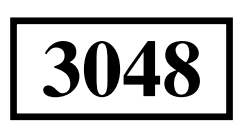

# МИНИСТЕРСТВО ОБРАЗОВАНИЯ И НАУКИ РОССИЙСКОЙ ФЕДЕРАЦИИ ФЕДЕРАЛЬНОЕ ГОСУДАРСТВЕННОЕ БЮДЖЕТНОЕ ОБРАЗОВАТЕЛЬНОЕ УЧРЕЖДЕНИЕ ВЫСШЕГО ПРОФЕССИОНАЛЬНОГО ОБРАЗОВАНИЯ «ЛИПЕЦКИЙ ГОСУДАРСТВЕННЫЙ ТЕХНИЧЕСКИЙ УНИВЕРСИТЕТ»

Кафедра механики пластического деформирования

## ОСНОВЫ СОВРЕМЕННЫХ БАЗ ДАННЫХ

### МЕТОДИЧЕСКАЯ РАЗРАБОТКА

к выполнению лабораторных работ (№ 1-3)

Составители: П.И. Золотухин, Е.П. Карпайтис, А.И. Володин

Липецк Липецкий государственный технический университет 2013

УДК 004.38(07)

3-813

Рецензент: канд. техн. наук, доцент О.И. Огаджанян

### Золотухин, П.И.

3-813 Основы современных баз данных [Текст]: методическая разработка к выполнению лабораторных работ (№ 1-3) / сост. П.И. Золотухин, Е.П. Карпайтис, А.И. Володин. – Липецк: Изд-во ЛГТУ, 2013. – 36 с.

Методическая разработка предназначена для студентов 1 курса направления 150700.62 «Машиностроение» (профиль подготовки «Машины и технология обработки металлов давлением»), а также для студентов 2 курса направления 100101.62 «Сервис» при проведении лабораторных работ по дисциплине «Информационные технологии в сервисе».

В разработке приведены три лабораторные работы, при выполнении которых изучаются основные функции системы управления базами данных (СУБД) MS Access 2010: создание базы данных (БД), операции с таблицами, модификация БД, использование связанных таблиц, создание форм и отчетов, работа с данными при помощи запросов.

Табл. 8. Ил. 16. Библиогр.: 4 назв.

© Золотухин П.И., Карпайтис Е.П., Володин А.И., 2013 © ФГБОУ ВПО «Липецкий государственный технический университет», 2013

3

#### 

#### ЛАБОРАТОРНАЯ РАБОТА 1

#### Создание базы данных, операции с таблицами

Задание. Создать БД Кузнечно-штамповочное оборудование, состоящую из одной таблицы Кривошипные прессы, которая имеет структуру, представленную в табл. 1. Создать фильтры, отбирающие из таблицы записи, удовлетворяющие определенным условиям.

Таблица 1

| Имя поля                     | Тип данных | Размер поля, формат             |
|------------------------------|------------|---------------------------------|
| Модель                       | Текстовый  | 30 символов                     |
| Усилие                       | Числовой   | Целое                           |
| Область применения           | Текстовый  | 50 символов                     |
| Простое или двойное действие | Текстовый  | 30 символов                     |
| Количество кривошипов        | Текстовый  | 30 символов                     |
| Наличие подушки              | Логический | Да/Нет                          |
| Тип станины                  | Текстовый  | 30 символов                     |
| Год выпуска                  | Числовой   | Целое                           |
| Инвентарный номер            | Числовой   | Длинное целое, ключевое<br>поле |

Структура таблицы Кривошиные прессы

Для выполнения задания необходимо выполнить следующие действия.

**1.** Для создания новой базы данных запустите приложение Microsoft Access 2010 (Пуск, Все программы, Microsoft Office, Microsoft Access 2010) [2, с. 4-5; 1, с. 19-18]. Выберите в диалоговом окне Доступные шаблоны значение Новая база данных и в открывшемся окне диалога Новая база данных выполните следующие действия:

а) в строке Имя файла задайте имя новой базы данных (Кузнечноитамповочное оборудование);

б) в конце строки *Имя файла* нажмите знак *Папка* и задайте папку, в которой предполагается сохранить создаваемую базу данных;

в) нажмите кнопку Создать.

**2.** *Создание таблицы* [2, с. 12-17; 1, с. 33-37]. При создании новой базы данных *MS Access 2010* автоматически входит в режим создания таблицы. Сохраните таблицу под именем *Кривошипные прессы*. Выделите имя таблицы щелчком правой кнопки мышки и выберите команду *Конструктор*. Окно таблицы откроется в режиме конструктора.

Ä

Новую таблицу можно также создать с помощью вкладки *Создание*. В меню этой вкладки следует выбрать команду *Конструктор таблиц*.

**3.** В режиме конструктора таблицы в столбце Имя поля введите имя *Модель*. В столбце *Tun данных* оставьте тип *Текстовый*. В столбце *Onucaние* введите описание данных, которые будет содержать это поле, например модель кривошипного листоштамповочного пресса. Текст описания будет выводиться в строке состояния при добавлении данных в поле, а также будет включен в описание объекта таблицы. Вводить описание необязательно. Перейдите в бланк *Свойства поля* в нижней части окна и задайте значение *Paзмер поля*: 30 символов. Действуя аналогично, задайте названия, укажите тип и свойства данных для остальных полей, как показано на рис. 1.

**4.** После ввода описания всех полей таблицы укажите ключевое поле, для чего, щелкнув область выделения строки с записью поля Инвентарный номер, нажмите кнопку «Ключевое поле» на панели инструментов. После этого в области выделения поля Инвентарный номер появится знак ключевого поля ключ, как показано на рис. 1.

**5.** Сохраните структуру таблицы командой Файл / Сохранить объект как (если таблица создана командой Создание | Конструктор таблиц). В диалоговом окне Сохранение задайте имя таблицы Кривошипные прессы, в поле Как выберите вариант Таблица, щелкните кнопку «ОК» для сохранения и закройте окно конструктора таблицы. После этого в окне базы данных Кузнечноитамповочное оборудование на вкладке Таблицы появится новый объект - таблица Кривошипные прессы.

5